## 1.1. Qualification

## Contenu de cette instruction:

- Trouver le questionnaire de qualification dans le tableau de bord
- Compléter le questionnaire de qualification

| Explication                                                                                                    | Capture d'écran                                                                                                    |
|----------------------------------------------------------------------------------------------------|----------------------------------------------------------------------------------------------------|
| Vous avez la<br>possibilité de remplir<br>le questionnaire de<br>qualification soit<br>directement en<br>cliquant sur le <b>lien</b><br><b>dans l'e-mail</b> , soit par<br>le biais de la page log-<br>in SAP. | Abit for spins and Questionnies      (7)      Sixin Informations de votre compute de test Abite Sourcing pour vous interior es au Abite Commerces Cloud. Entreix in and ultitatieur at le mod de passes de votre compute de test Abite Sourcing pour vous interior es au Abite Commerces Cloud. Entreix in and ultitatieur at le mod de passes de votre compute de test Abites Commerces Cloud. Entreix in and ultitatieur at le mod de passes de votre compute de test Abites Commerces Cloud. Entreix in and ultitatieur at le mod de passes de votre compute de test Abites Commerces Cloud. Entreix in and ultitatieur at le mod de passes de votre compute de test Abites Commerces Cloud. Entreix in and ultitatieur at le mod de passe de votre compute de test Abites Commerces Cloud. Entreix in and ultitatieur at le mod de passe de votre compute de test Abites Commerces Cloud. Entreix in and ultitatieur at le mod de passe de votre compute de test Abites Commerces Cloud. Entreix in and ultitatieur at le mod de passe de votre compute de test Abites Commerces Cloud. Entreix in and ultitatieur at le mod de passe de votre compute de test Abites Commerces Cloud. Entreix in and ultitatieur at le mod de passe de votre compute de test Abites Commerces Cloud. Entreix in and ultitatieur at le mod de passe de votre compute de test Abites Commerces Cloud. Entreix in and ultitatieur at le mod de passe de votre compute de test Abites Commerces Cloud. Entreix in and ultitatieur at le mod de passe de votre compute de test Abites Commerces Cloud. Entreix in and ultitatieur at le mode de passe de test Abites Commerces Cloud. Entreix in and ultitatieur at le mode de passe de test Abites Commerces Cloud. Entreix in and ultitatieur at le mode de passe de test Abites Commerces Cloud. Entreix in and ultitatieur at le mode de passe de test Abites Commerces Cloud. Entreix in and ultitatieur at le mode de passe de test Abites Commerces Cloud. Entreix in and ultitatieur at le mode de passe de test Abites Commerces Cloud. Entreix in and ultitatieur at le mode de |
| (i)<br>Complétez les<br>champs <b>Nom</b><br><b>d'utilisateur et Mot de</b><br><b>passe</b> pour vous<br>connecter à SAP<br>Ariba.                                                                             | Nom d'utilisateur :*                                                                                                    |

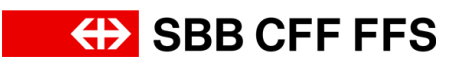

| Explication                                                                                                    | Capture d'écran                                                                                                    |
|----------------------------------------------------------------------------------------------------|----------------------------------------------------------------------------------------------------|
| Si vous avez oublié<br>votre nom d'utilisateur<br>ou votre mot de<br>passe, cliquez sur le<br>texte bleu « <i>Nom</i><br><i>d'utilisateur oublié ou</i><br><i>Mot de passe oublié</i> »<br>pour obtenir de l'aide.           | Nom d'utilisateur oublié ?<br>Mot de passe oublié ?                                                                                                    |
| 1. Clicquez sur<br>Continuer<br>pour vous connecter à<br>votre compte SAP<br>Ariba.                                                                                                    | Continuer - 1 Annuler                                                                                                    |
| Vous vous trouvez ici<br>dans le tableau de<br>bord de votre profil<br>SAP Ariba. Vous avez<br>un aperçu des appels<br>d'offres en cours, du<br>processus<br>d'inscription et des<br>qualifications.                         | Arbs Proposals and Questionnaires       Compte Standard         Standard       Entropy of the Proposals and Questionnaires       Compte Standard         Standard       Entropy of the Proposals and Questionnaires       If the Proposals and Questionnaires       If the Proposals and Questionnaires         Mode anotace entropy of the Proposals and Questionnaires       Entropy of the Proposals and Questionnaires       If the Proposals and Questionnaires       If the Proposals and Questionnaires         Accord       Expendencies       If the Proposals directionneit and the SUP Arba direction senter the produces a bit opposite directionneit and the SUP Arba direction senter the produces a bit opposite directionneit and the SUP Arba direction senter the produces a bit opposite directionneit and the SUP Arba direction senter the produces a bit opposite directionneit and the SUP Arba direction senter the produces a bit opposite directionneit and the SUP Arba direction senter the produces a bit opposite directionneit and the SUP Arba direction senter the produces a bit opposite directionneit and the SUP Arba direction senter the produces a bit opposite directionneit and the SUP Arba direction senter the produces a bit opposite direction senter the produces a bit opposite direction senter the produce opposite direction senter the produce opposite direction senter the produce opposite direction senter the produce opposite direction senter the produce opposite direction senter the produce opposite direction senter the produce opposite direction senter the produce opposite direction senter the produce opposite direction senter the produce opposite direction senter the produce opposite direction senter the produce opposite direction senter the produce opposite direction senter the produce opposite |
| Important : les<br>questionnaires ne<br>sont affichés que pour<br>les comptes<br>d'utilisateurs qui ont<br>reçu le lien d'invitation<br>à la qualification par e-<br>mail ou qui se<br>trouvent dans l'équipe<br>de réponse. | Evelorement de manché - hant       Doc2008099266       8.9.2024 11.30       Demande de proposition (MPF)       Non         Terre       ID       Datableure de lin 1       Sasar         Terre       ID       Doc2008037000       8.2.2024 951       Exastrere d'approbation         Deutstionnaires de qualification       Terre       ID       Datableure de lin 1       Sasar         Terre       ID       Datableure de lin 1       Familie d'actuat       Régions       Sastrat         Terre       ID       Datableure de lin 1       Familie d'actuat       Régions       Sastrat         Terre       ID       Datableure de lin 1       Familie d'actuat       Régions       Sastrat         Terre       ID       Datableure de lin 1       Familie d'actuat       Régions       Sastrat         Terre       ID       Datableure de lin 1       Familie d'actuat       Régions       Sastrat       Terre       Terre       Terre       Terre       Terre       Terre       Terre       Terre       Terre       Régions       Sastrat       Terre       Terre       Terre       Terre       Terre       Terre       Terre       Terre       Terre       Terre       Terre       Terre       Terre       Terre       Terre       Terre                                                                                                    |

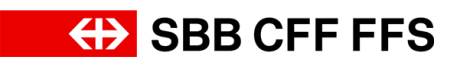

| Explication                                                                                                    | Capture d'écran                                                                                                    |
|----------------------------------------------------------------------------------------------------|----------------------------------------------------------------------------------------------------|
| Si vous ne visualisez<br>pas le tableau de<br>bord, assurez-vous<br>que vous êtes dans la<br>catégorie «Ariba<br>Proposals and<br>Questionnaires». Vous<br>pouvez paramétrer<br>cela à l'aide du menu<br>déroulant. | Ariba Proposals and Questionnaires  Compte Standard SBB AG - EINKAUF - TEST                                                                                                    |
| (1)<br>Cette instruction<br>décrit les différentes<br>étapes pour<br>compléter un<br><b>questionnaire de</b><br><b>qualification</b> .                                                                              |                                                                                                    |
| (1)<br>Dans la partie<br>«Questionnaires»,<br>vous trouverez tous<br>les questionnaires de<br>qualification <b>qui vous</b><br>ont été attribués.                                                                   | Système de gestion des risques (ISO 31000)       Doc2130507922       5.9.6107 14.05       Fundide - Location de de., Invalide - Conducteurs de., Invalide - Gros entretien., Invalide - Gros entretien., Invalide - Cherceton de ve., Invalide - Deceton de ve., Invalide - Deceton de ve., Invalide - Deceton de ve., Invalide - Deceton de ve., Invalide - Deceton de ve., Invalide - Deceton de ve., Invalide - Cherceton de ve., Invalide - Cherce |

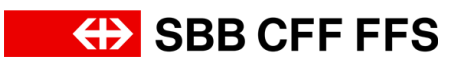

| Explication                                                                                                    | Capture d'écran                                                                                                    |
|----------------------------------------------------------------------------------------------------|----------------------------------------------------------------------------------------------------|
| (1)<br>Dans la colonne                                                                                                    |                                                                                                    |
| «Statut», il est indiqué<br>si vous avez déjà<br>remis le questionnaire<br>et si il a été approuvé.                                      | Statut                                                                                                    |
| • Sans réponse:<br>vous avez reçu<br>une invitation de<br>la part des CFF<br>pour vous<br>inscrire, mais<br>vous n'avez pas              | Approuvé(e)                                                                                                    |
| questionnaire.<br>• En attente<br>d'approbation:<br>le questionnaire<br>a été transmis<br>aux CFF et il est<br>en cours<br>d'approbation | Sans réponse                                                                                                    |
| <ul> <li>Approbation: le<br/>questionnaire a<br/>été accepté et<br/>votre justificatif<br/>approuvé.</li> </ul>                          | En attente<br>d'approbation                                                                                                    |
| i                                                                                                    |                                                                                                    |
| Pour les                                                                                                    | Questionnaires 🔳 👻                                                                                                    |
| questionnaires de                                                                                                    | Titre ID Datel/Heure de fin I Famille d'achat Régions Statut Location de lo invalide - Location de us invalide - Location de us invalide - Locati   |
| qualification avec <b>de</b><br><b>nombreux groupes de</b><br><b>marchandises</b> , il se                                                | Système de gestion des risques (ISO 31000)       Doc2130507922       5.9.6107 14:05       Location de vé       Invalide - Gros entretien, invalide - Gros entretien, invalide - Gros entretien, invalide - Gros entretien, invalide - Carse entretien, invalide - Carse entretien, invalide - Petit entretie, invalide - Entretien       All Alle Approuvé(e)         Invalide - Gros entretien, invalide - Petit entretie, invalide - Petit entretie, invalide - Entretien       Invalide - Gros entretien, invalide - Entretien       All Alle Approuvé(e)         Invalide - Petit entretie, invalide - Petit entretie, invalide - Petit entretie, invalide - Entretien       Invalide - Entretien       Invalide - Entretien       Invalide - Entretien         Invalide - Location et ac       Afficher plus       Invalide - Location et ac       All Alle       Invalide - Entretien                                                                                                    |
| que le statut du<br>questionnaire<br>n'apparaissent <b>pas</b>                                                                           | Système de management de la qualité (ISO Doc2130409694 12.8.2024 14:55 Doc2130409694 12.8.2024 14:55 Doc2130409694 Doc2130409694 Doc213040969 Doc213040969 Doc213040969 Doc213040969 Doc213040969 Doc213040969 Doc213040969 Doc213040969 Doc213040969 Doc213040969 Doc213040969 Doc213040969 Doc213040969 Doc213040969 Doc213040969 Doc213040969 Doc213040969 D |
| dans le champ. Dans                                                                                                    | Securité los de travaux sur et aux abords des Doc2130507905 12.8.2024 11:56 Gardiens de sé, invalide - Conducteurs de, invalide - All Alle d'approbation voies (RTE 20100)                                                                                                    |
| ce cas, laites defiler                                                                                                    |                                                                                                    |

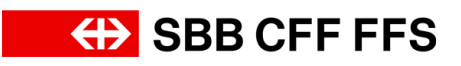

| Explication                                                                                                    | Capture d'écran                                                                                                    |
|----------------------------------------------------------------------------------------------------|----------------------------------------------------------------------------------------------------|
| <b>vers le bas</b><br>pour voir le titre et le<br>statut du<br>questionnaire.                                                      |                                                                                                    |
| (i)<br>Le statut «Sans<br>réponse» indique que<br>le questionnaire de<br>qualification n'a <b>pas</b><br><b>encore</b> été soumis. | Ouestionnaires         Questionnaires       Image: Colspan="2">Régions Statut         Titre       ID       Date/Heure de fin l L       Famille d'achat       Régions Statut         Système de gestion des risques (ISO 31000)       Doc2130507922       5.9.6107 14:05       Location de lo…, invalide - Location de wa…, invalide - Gros entretien…, invalide - Gros entretien…, invalide - Corte de lo - Location de ve…, invalide - Petit entretie…, invalide - Petit entretie…, invalide - Petit entretie…, invalide - Petit entretie…, invalide - Petit entretie…, invalide - Petit entretie…, invalide - Entretien cura…, invalide - Entretien cura…, invalide - E |
| 2. Pour ouvrir un<br>questionnaire de<br>qualification, cliquez<br>sur le <b>questionnaire</b><br><b>souhaité</b> .                | Système de management de la qualité 2<br>9001)                                                                                                    |
| (1)<br>Vous accédez alors à<br>la fenêtre consacrée<br>au <b>questionnaire de</b><br><b>qualification</b> .                        | <form>         Application       Image: Control of State Control       Subtraction of State Control       Subtraction of State Control of State Control of St</form>                                                    |
| (i)<br>La minuterie vous<br>indique le <b>temps</b><br><b>restant</b> pour remettre<br>le questionnaire.                           | Temps restant<br>02:52:19                                                                                                    |

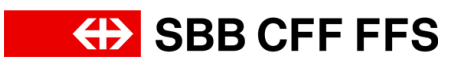

| Explication                                                                                                    | Capture d'écran                                                                                                    |  |  |  |  |  |  |  |
|----------------------------------------------------------------------------------------------------|----------------------------------------------------------------------------------------------------|--|--|--|--|--|--|--|
| La question de la<br>qualification détermine<br>les <b>exigences</b><br>auxquelles vous devez<br>répondre pour la<br>qualification. Elle vous<br>indique quel <b>type de</b><br><b>justificatif</b> est accepté<br>par les CFF. | ▼ 1 Système de management de la qualité (ISO 9001)<br>1.1. Votre entreprise répond-elle à l'exigence?<br>Exigence: Disponibilité d'un système de management de la qualité auffisant.<br>Preuve: Système de management de la qualité selon ISO 9001 ou équivalent.<br>* Non spécifie(e) ✓                                                                                                    |  |  |  |  |  |  |  |
| 3. Cliquez sur les<br>boutons pour afficher<br>le menu déroulant.                                                                                                    | Console     Doc2130409694 - Système de management de la qualité (ISO 9001)       Message de l'évelement<br>Historgad de l'évelement<br>Equipe de réponse<br>Equipe de réponse     Intégralité du contenu       Console     Intégralité du contenu       V Contenu de l'évelement<br>Historgad en anagement de la qualité (ISO 9001)     Intégralité du contenu       Vertageaité de contenu<br>a Système de<br>commentaires,<br>2 Champ de<br>commentaires,<br>2 Champ de     Intégralité du contenu                                                                                                    |  |  |  |  |  |  |  |
| 4. Sélectionnez le<br><b>justificatif</b> dont vous<br>disposez.                                                                                                    | <ul> <li>Non spécifié(e)</li> <li>Non spécifié(e)</li> <li>Oui - Certification ISO 9001</li> <li>Oui – Système de management équivatent à celui de la norme ISO 9001</li> <li>Non</li> </ul>                                                                                                    |  |  |  |  |  |  |  |
| 5. Indiquez l' <b>émetteur</b><br>de votre justificatif .                                                                                                    | Console       Doc2130409694 - Système de management de la qualité (ISO 9001)       Imagement de la qualité (ISO 9001)         Masages de l'événement<br>Vestages de l'événement<br>Vestages de l'événemen |  |  |  |  |  |  |  |

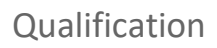

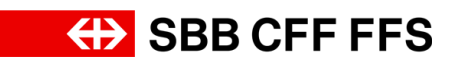

| Explication                                                                                                    | Capture d'écran                                                                                                    |                            |
|----------------------------------------------------------------------------------------------------|----------------------------------------------------------------------------------------------------|----------------------------|
| 6. Cliquez sur l'icône<br>de calendrier<br>m<br>pour sélectionner la<br>date d'entrée en<br>vigueur du justificatif.                                 | Console     Doc2130409694 - Système de management de la qualité (ISO 9001)       Messages de l'évenement<br>Bistudie d'évenement<br>Ristudie d'évenement<br>Ris | Temps restant     02:51:44 |
| 7. Cliquez sur l'icône<br>de calendrier<br>pour sélectionner la<br>date d'expiration de<br>votre justificatif.                                       | Messages de l'évelement<br>Naturis de l'évelement<br>Réponse<br>Esupe de réponse       Intégralité du contenu <ul> <li>Contenu de l'évelement<br/>Réparation de<br/>nasagemen.</li> <li>Content de l'évelement<br/>1.2.2 Entré en vigueur</li> <li>Intégralité du contenu</li> <li>Intégralité du contenu</li> <li< td=""><td>E ×</td></li<></ul>                                                                                                    | E ×                        |
| <ol> <li>Cliquez sur</li> <li>Joindre un fichier</li> <li>pour télécharger un</li> <li>justificatif.</li> </ol>                                      | Intégralité du contenu Nom 1 1.2.2 Entrée en vigueur 1.2.3 Date d'expiration 1.2.3 Date d'expiration 1.2.4 Document 2.2 Champ de commentaires (optionnel) 3 2.1 Veullez laisser un commentaire, si vous avez des informations supplémentaires concernant ce questionnaire. 4 (*) indique un champ obligatore                                                                                                    | ₩   ×                      |
| Vous pouvez choisir<br>de télécharger votre<br>justificatif par glisser-<br>déposer ou le<br>sélectionner dans<br>votre explorer.                    | Pièce jointe : Choisir un fichier Aucun fichier choisi<br>Ou déposez les fichiers ici                                                                                                    |                            |
| 9. Une fois que vous<br>avez téléchargé votre<br>justificatif, cliquez sur<br><b>OK</b><br>pour <b>l'ajouter</b> en tant<br>que <b>pièce jointe.</b> | OK – Annuler                                                                                                    |                            |

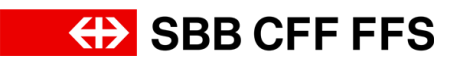

| Explication                                                                                                    | Capture d'écran                                                                                                    |                                                                                                    |
|----------------------------------------------------------------------------------------------------|----------------------------------------------------------------------------------------------------|----------------------------------------------------------------------------------------------------|
| Si vous souhaitez<br>mettre à jour ou<br>supprimer vos<br>documents, vous<br>pouvez le faire en<br>cliquant sur le texte<br>bleu <i>Mettre à jour un</i><br><i>fichier</i> ou Supprimer<br><i>un fichier</i> .                                                | Nom 1         1.2.2 Entree en vigueur         1.2.3 Date d'expiration         1.2.4 Document         * 2 Champ de commentaires (optionnel)         2.1 Veuillez laisser un commentaire, si vous avez des informations supplémentaires concernant ce questionnaire.         2.1 Veuillez laisser un commentaire, si vous avez des informations supplémentaires concernant ce questionnaire.         2.2 Ajoutez une pièce jointe si inécessaire.         (*)         (*) indique un champ obligatoire | IPU-1 aout 2024       *       (en. 1.aout 2025       •       (f)       test-document.pdf       Mettre à jour un fichier   Joindre un fichier |
| (i)<br>Si vous le souhaitez,<br>vous pouvez aussi<br>ajouter <b>des</b><br>commentaires ou des<br>annexes<br>supplémentaires au<br>questionnaire de<br>qualification.                                                                                         | Intégralité du contenu         Nom 1         1.2.2 Entre en vigueur         1.2.3 Date d'expiration         1.2.4 Document         * 2 Champ de commentaires (optionnel)         2.1 Veuillez laisser un commentaire, si vous avez des informations supplémentaires concernant ce questionnaire.         2.2 Ajoutez une pièce jointe si nécessaire.         *                                                                                                    | ieu. 1 août 2024       ver. 1 août 2025       e Lest-document.pdf v Mettre à jour un fichier                                                 |
| Si vous ne souhaitez<br>pas encore déposer<br>votre offre, vous<br>pouvez l'enregistrer<br>comme ébauche en<br>cliquant sur le bouton<br>Enregistrer comme<br>ébauche. Le<br>questionnaire de<br>qualification n'est<br>alors pas encore<br>transmis aux CFF. | Enregistrer comme ébauche                                                                                                    |                                                                                                    |
| 10. Lorsque vous<br>avez fini de remplir le<br>questionnaire de<br>qualification, cliquez<br>sur                                                                                                    | Soumettre l'intégralité de la répon 10                                                                                                    |                                                                                                    |

## Qualification

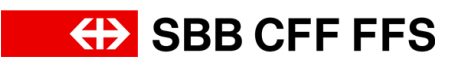

| Explication                                                                                                    | Capture d'écran                                                                                                    |                                      |
|----------------------------------------------------------------------------------------------------|----------------------------------------------------------------------------------------------------|--------------------------------------|
| Soumettre l'intégralité de la réponse<br>pour <b>transmettre</b> le<br>questionnaire aux<br>CFF.                                                                                            |                                                                                                    |                                      |
| 11. Cliquez sur<br>OK<br>pour confirmer la<br>remise de votre<br>questionnaire.                                                                                                    | <ul> <li>Soumettre cette réponse ?</li> <li>Cliquez sur OK pour soumettre.</li> <li>OK Annuler</li> <li>11</li> </ul>                                                                                                    |                                      |
| Le champ de texte<br>vert confirme que<br>votre questionnaire de<br>qualification a bien été<br>transmis aux CFF.<br>La prochaine étape<br>est l'examen du                                  | Doc2130409694 - Système de management de la qualité (ISO 9001)  Votre réponse a été soumise. Merci de votre participation à l'événement.  Intégralité du contenu Nom 1 1.21 Emetteur                                                                                                    | C Temps restant<br>02:49:28          |
| questionnaire de<br>qualification par les<br>CFF. Vous recevrez<br>ensuite la confirmation<br>de qualification par e-<br>mail ou il vous sera<br>demandé de réviser<br>votre questionnaire. | 1.2.2 Erbée en vigueur         1.2.3 Date d'expiration         1.2.4 Document         • 2 Champ de commentaires (optionnel)         2.1 Veuillez laisser un commentaires, si vous avez des informations supplémentaires concernant ce questionnaire.         2.2 Ajoutez une pièce jointe si nécessaire. | jeu. 1 aoit 2024<br>ven. 1 aoit 2025 |
| 12. En cliquant sur                                                                                                    | < Revenir au tableau de bord SPR AG - Einkeuf                                                                                                    |                                      |
| vous revenez au<br>tableau de bord.                                                                                                    |                                                                                                    |                                      |

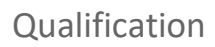

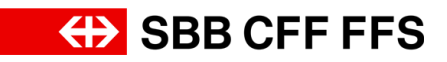

| Explication                                                                                                    | Capture d'écrar                                   | า                                                 |                       |                                                                                                    |                                                                                                    |                                                                                                    |                                                                                                    |                     |                             |              |
|----------------------------------------------------------------------------------------------------|---------------------------------------------------|---------------------------------------------------|-----------------------|----------------------------------------------------------------------------------------------------|----------------------------------------------------------------------------------------------------|----------------------------------------------------------------------------------------------------|----------------------------------------------------------------------------------------------------|---------------------|-----------------------------|--------------|
| i                                                                                                    | Questionnaires                                    |                                                   |                       |                                                                                                    |                                                                                                    |                                                                                                    |                                                                                                    |                     |                             | <b></b>   ×  |
|                                                                                                    | Titre                                             | ID                                                | Date/Heure de fin     | ↓ Famille d'a                                                                                                    | achat                                                                                                    |                                                                                                    |                                                                                                    | Régions             | Statut                      |              |
| Le statut du<br>questionnaire a<br>changé et est devenu<br>«En attente de<br>soumission». Il va<br>maintenant être<br>examiné par les CFF. | Système de gestion des risques (ISO 31000)        | Doc2130507922                                     | 5.9.6107 14:05        | invalide -<br>Gardiens -<br>Invalide -<br>Location c<br>invalide -<br>entretien<br>invalide -<br>entretien<br>invalide -<br>cura<br>invalide -<br>cura<br>invalide - | Prestations<br>de sé,<br>Renfort d'éc<br>de lo,<br>Location de<br>de vé,<br>Location de<br><br>Gros entreti<br>,<br>Petit entreti<br>Entretien cu<br>Location et | de, invalide - Conducte<br>qui, invalide - Wagons r<br>o lo, invalide - Location<br>gr, invalide - Gros entr<br>ien, invalide - Petit entre<br>ie, invalide - Petit entre<br>ura, invalide - Entretien<br>ac Afficher plus                                                                                                    | urs de, invalide -<br>narchan, invalide -<br>de wa, invalide -<br>etten, invalide - Gros<br>etten, invalide - Gros<br>ette, invalide - Petit<br>ie, invalide - Entretien<br>Larceten                                                                                                    | All Alle            | Approuvé(e                  | .)           |
|                                                                                                    | Système de management de la qualité (ISO<br>9001) | Doc2130409694                                     | 12.8.2024 14:55       | Remorque<br>propul,<br>Véhicules<br>de trav,<br>Location o<br>nettoyage<br>Véhicules<br>travail, vél                                                                 | e 20050300<br>de livraison<br>de véhicules<br>e et,<br>spéciaux 20<br>it Affiche                                                                                 | 0, Construction et aména<br>n et, Véhicules logistiqu<br>s rou, Véhicules particul<br>00506, Véhicules routie<br>er plus                                                                                                    | geme, Petits véhicules à<br>es 200, Location de véhi.<br>iers 20, Véhicules de<br>rs (maint, Vétements de                                                                                                    | All Alle            | En attente o<br>soumission  | ie           |
|                                                                                                    |                                                   | -                                                 | · In                  |                                                                                                    |                                                                                                    |                                                                                                    | 1                                                                                                    |                     |                             |              |
|                                                                                                    |                                                   | ▼ Statut: Terminé(e) (1)                          |                       |                                                                                                    | 1D                                                                                                    | Caterneau                                                                                                    | ue en 4 Sunda                                                                                                    |                     |                             | - 11         |
|                                                                                                    |                                                   | Questionnaire sur l'inscription                   | n fournisseur         |                                                                                                    | Doc2088341                                                                                                    | 7609 9.8,2024 9                                                                                                    | 51 En atter                                                                                                    | te d'approbat       | tion                        | - 11         |
| Vous êtes maintenant                                                                                                    |                                                   | Questionnaires de qua                             | alification           |                                                                                                    |                                                                                                    |                                                                                                    |                                                                                                    |                     |                             |              |
|                                                                                                    |                                                   | Titre ID                                          | Date/Heure de tin 1   |                                                                                                    |                                                                                                    | Famille d'achat                                                                                                    | Regions                                                                                                    | St                  | atut                        | - 12         |
| a la fin de cette                                                                                                    |                                                   | Questionnaires                                    |                       |                                                                                                    |                                                                                                    |                                                                                                    |                                                                                                    |                     | ш                           | *            |
| instruction.                                                                                                    |                                                   | Titre                                             | ID                    | Date/H                                                                                                    | Heure de fin 1                                                                                                    | Famille d'achat                                                                                                    |                                                                                                    | Régions             | Statut                      |              |
| Pour toute autre<br>question, veuillez vous<br>adresser à:                                                                                 |                                                   | Statut: Duven(e) (2) Système de gestion des risqu | es (ISO 31000) Doc21  | 130507822 5.9.61                                                                                                    | 107 14:05                                                                                                    | Invalide - Prestations de, invali<br>Gardiens de sé<br>Invalide - Rentort d'équi, invali<br>Location de lo, invali<br>Location de via de location de g, invali<br>Invalide - Location de g, invali<br>entretien,<br>invalide - Gros entretien, invali<br>crasila-<br>rentien - Pett entretie, invali<br>crasil-<br>rendie - Entretien cura, invali<br>crasil-<br>rendie - Entretien cura, invali | de - Conducteurs de, invalide -<br>fe - Wagons marchan, invalide -<br>fe - Location de wa, invalide -<br>de - Gros entretien, invalide - Gros<br>de - Petit entretie, invalide - Entretien<br>te - Entretiencie, invalide - Entretien<br>fe - Entretiencum, invalide - Entretien<br>ber Edus | Alt Alie            | Approuvé(e)                 |              |
| digitalereinkauf@sbb.c<br>h.                                                                                                    |                                                   | Système de management de<br>9001)                 | ià qualité (ISO Doc2) | 130409694 12.8.2                                                                                                    | 2024 14:55                                                                                                    | Remorque 200503000, Construct<br>propul,<br>Véhicules de lavaison et, Véhic<br>de trav,<br>Location de véhicules rou, Véhi<br>nettoyage et<br>Véhicules spéciaux 200506, Vé<br>travail, vét Afficher plus                                                                                                    | tion et aménageme, Petits véhicules<br>ules logistiques 200, Location de véhi<br>cules particuliers 20, Véhicules de<br>hicules routiers (maint, Vétements de                                                                                                    | à<br>I.<br>All Alle | En attente de<br>soumission |              |
|                                                                                                    |                                                   | Certificats                                       |                       |                                                                                                    |                                                                                                    |                                                                                                    |                                                                                                    |                     |                             |              |
|                                                                                                    |                                                   | Infos certificat<br>Système de gestion des risos  | ies (150-31000)       | Effectif(ve)                                                                                                    | Expiration<br>1.8.2025                                                                                                    | Pièce jointe                                                                                                    | Questionnaire<br>Système de gestion des riscues i                                                                                                    | (50 31000)          | 1                           | Jatut valide |
|                                                                                                    |                                                   | Processus fournisseur                             | Lifecycle             |                                                                                                    |                                                                                                    | in an and an an and an an an an an an an an an an an an an                                                                                                    |                                                                                                    |                     |                             |              |